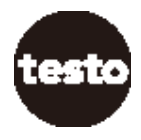

取扱説明書 Testo 熱式気体流量計 testo 6451 (0555 6451) testo 6452 (0555 6452) testo 6453 (0555 6453) testo 6454 (0555 6454)

CE

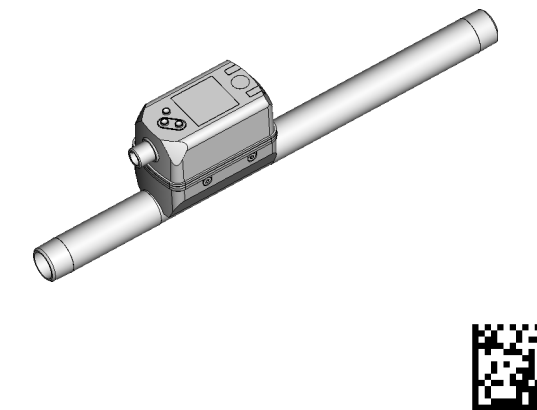

Ver.1.0 (2021.10)

# 目次

| 1 はじめ<br>1.1 シ<br>1.2 注<br>1.3 安 | めに<br>ハンボルと表記規則<br>注意事項                                         | 5<br>5<br>5<br>5 |
|----------------------------------|-----------------------------------------------------------------|------------------|
| 2 機能。<br>2.1 圧                   | と特徴<br>E力機器指令 (PED: Pressure Equipment Directive )              | 7<br>7           |
| 3 機能.<br>3.1 測<br>3.2 ア          |                                                                 | 89               |
| 3.3 積<br>3.<br>3.<br>3.          | [算流量の監視]<br>3.1 測定値1<br>3.2 体積流量のカウンターリセット1<br>19.65のグンパング(四温化) | 1<br>1<br>1      |
| 3.4 浜<br>3.5 但<br>3.6 シ<br>3.7 テ | 10に値のタフとフク(平滑10)                                                | 223              |
| 4 設置·<br>4.1 影                   | ·取り付け14<br>2置場所14                                               | 4<br>4           |
| 4.2 影<br>4.<br>4.                | 2置位置                                                            | 4<br>4<br>5      |
| 4.3 函<br>5 雷気                    | 2管への取り付け10<br>記録                                                | 5<br>6           |
| 5 電入に<br>6 ディス                   | NUM NUM NUM NUM NUM NUM NUM NUM NUM NUM                         | 8                |
| 7 メニュ<br>7.1 淇                   | ュー19<br>川定値表示 (RUNモード)                                          | 9<br>9           |
| 7.2 ×<br>7.3 0                   | 〈インメニューと拡張機能(EF: Extended Function)20<br>PUT1, OUT2, CFGのサブメニュー | 0<br>1           |
| 7.4 N<br>7.5 C                   | 1EM, DISのサブメニュー                                                 | 2<br>3           |
| 7.6 ×<br>7                       | <ニューの説明24<br>6.1 QUT1とQUT2のサブメニュー                               | 4<br>4           |
| 7.                               | 6.2 CFGのサブメニュー                                                  | 4                |

| 7.6.3  | 3 MEMのサブメニュー                                                                                                    | 24                                  |
|--------|----------------------------------------------------------------------------------------------------|-------------------------------------|
| 7.6.4  | 4 DISのサブメニュー                                                                                                    | 25                                  |
| 7.6.5  | 5 COLRのサブメニュー                                                                                                    | 25                                  |
| 7.6.6  | 6 SIMのサブメニュー                                                                                                    |                                     |
| セットア   | マップ                                                                                                    | 26                                  |
| パラメ-   | - タ設定                                                                                                    |                                     |
| 0.1 パラ | 5メータ設定全般について                                                                                                    |                                     |
| 9.1.   | 1 サブメニューの選択                                                                                                    |                                     |
| 9.1.2  | 2 RUNモード(プロセス値表示)への変更                                                                                                    |                                     |
| 9.1.3  | 3 ロック/ロック解除                                                                                                    |                                     |
| 9.1.4  | 4 タイムアウト                                                                                                    |                                     |
| ).2 体積 | 青流量モニタリングの設定                                                                                                    |                                     |
| 9.2.   | 1 体積流量のアナログ信号出力 OUT1 または OUT2                                                                                                   |                                     |
| .3 積算  | 算流量モニタリングの設定                                                                                                    |                                     |
| 9.3.   | 1 手動でカウンターリセット                                                                                                    |                                     |
| 9.3.2  | 2 時間でカウンターリセット                                                                                                    |                                     |
| 9.3.3  | 3 カウンターリセットの無効化                                                                                                    |                                     |
| 9.4 温度 | きモニタリングの設定                                                                                                    |                                     |
| 9.4.   | 1 温度のアナログ信号出力 OUT1 または OUT2                                                                                                    |                                     |
| 0.5 圧力 | 」モニタリングの設定                                                                                                    |                                     |
| 9.5.   | 1 圧力のアナログ信号出力 OUT1 または OUT2                                                                                                    | 29                                  |
| 0.6 ユー | -ザー設定 (任意)                                                                                                    |                                     |
| 9.6.   | 1 標準表示                                                                                                    |                                     |
| 9.6.2  | 2 体積流量測定における標準単位設定                                                                                                    |                                     |
| 9.6.3  | 3 温度測定における標準単位設定                                                                                                    |                                     |
| 9.6.4  | 4 圧力測定における標準単位設定                                                                                                    |                                     |
| 9.6.   | 5 測定値のダンピング(平衡化)                                                                                                    |                                     |
| 9.6.6  | 6 低流量カットオフ                                                                                                    |                                     |
| 9.6.   | 7 基準空気設定                                                                                                    |                                     |
| 9.6.8  | 8 圧力のゼロ点校正                                                                                                    |                                     |
| 9.6.9  | 9 ディスプレイの文字色                                                                                                    |                                     |
| 9.6.   | 10 OUT1 または OUT2のエラー時の挙動                                                                                                    |                                     |
| 9.6.   | 11 工場出荷時の設定                                                                                                    |                                     |
| ).7 診断 | 「機能                                                                                                    |                                     |
| 9.7.   | 1 最小/最大値の読み取り                                                                                                    |                                     |
| 9.7.2  | 2 シミュレーションモード                                                                                                    |                                     |
|        | 7.6.2<br>7.6.3<br>7.6.1<br>7.6.1<br>7.6.1<br>7.6.1<br>9.7<br>9.1<br>9.1<br>9.1<br>9.1<br>9.1<br>9.1<br>9.1<br>9.1<br>9.1<br>9.1 | <ul> <li>7.6.3 MEMのサブメニュー</li></ul> |

| 10 | 操作           | .34 |
|----|--------------|-----|
| 11 | エラーへの対処法     | .34 |
| 12 | メンテナンス、修理、廃棄 | .36 |
| 13 | 工場出荷時の設定     | .36 |

- 1 はじめに
- 1.1 シンボルと表記規則
- ▶ 指示
- > 結果
- […] キー、ボタン、表示の指定

注音

- → 参照
- 重要
- 1 情報 補足説明
- 1.2 注意事項

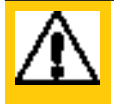

人身事故に関する警告です。

- わずかな可逆性の傷害を負う可能性があります。
- 1.3 安全に使用する
- この装置は、システムに組み込むためのサブコンポーネントです。
  - メーカーはシステムの安全性に責任を持っています。
  - システム製造者は、リスクアセスメントを実施し、システムの操作者および使用者 に提供するために、法的および規範的な要件に従った文書を作成することを約束 します。この文書には、オペレーター、ユーザー、そして必要に応じて、システムの 製造者から権限を与えられたサービス担当者に必要なすべての情報と安全に関 する指示が含まれていなければなりません。
- 本製品をセットアップする前に本書をお読みいただき、製品使用終了まで保管してください。
- 本製品は対応するアプリケーションや環境条件に何の制約もなく適合する必要が あります。
- 本来の目的以外には使用しないでください (→ 機能と特徴).
- 仕様で定められた流体にのみ使用してください (→ テクニカルデータ).
- 取扱説明書や技術資料に従わないと、人身事故や物損事故を起こす可能性があり ます。

IP

- 本製品を改造したり、操作者が誤った使い方をしたことによって生じた結果について、メーカーは一切の責任を負いません。
- 本製品の設置、電気的接続、セットアップ、操作、メンテナンスは、機械オペレーターから権限を与えられた有資格者が行ってください。
- ・ ユニットやケーブルを損傷から保護してください。

### 2 機能と特徴

このユニットは、工業用の圧縮空気の標準体積流量をモニターします。 流速、体積流量、積算流量、媒体温度、圧力の5つのプロセス変数を検出します。 すべての表示は、DIN ISO 2533に準拠した標準的な体積流量に適用されます。それ は、1013mbar、15°C、相対空気湿度0%における体積流量です。本製品はさまざ まな標準空気に設定することができます。(→ 9.6.7).

1 本製品はクラスA製品です。この製品は、国内では電波障害を引き起こす可能 性があります。

▶ 必要に応じて、適切なEMC対策を行ってください。

JP

2.1 圧力機器指令 (PED: Pressure Equipment Directive) 本製品は圧力機器指令に準拠しています。グループ2の流体の安定したガス用に設計 されており、健全なエンジニアリングの実践に基づいて製造されています。

- 3 機能
- 体積流量は熱式測定原理で測定された質量流量信号を機器内で電気的に変換されたものです。
- ・ 本製品は、流量に加えて流体の圧力と温度を測定します。
- 本製品は現在の測定値をディスプレイに表示します。
- ・ 本製品は多くの自己診断機能オプションを有しています。
- シミュレーションモードでは、センサーのセットアップを簡単に行うことができます。

3.1 測定信号の処理

本製品は事前設定に基づき2つの出力信号を出力することができます。: OUT1:4つのオプション

- 体積流量のアナログ出力
- 温度のアナログ出力
- 圧力のアナログ出力
- OFF (出力をハイインピーダンスに切り替え)

OUT2:4つのオプション

- 体積流量のアナログ出力
- 温度のアナログ出力
- 圧力のアナログ出力
- OFF (出力をハイインピーダンスに切り替え)

3.2 アナログ出力

本測定器は、体積流量、媒体の温度または圧力のスケーリング設定比例したアナログ 信号を出力します。スケーリング範囲における、アナログ信号は4~20mAです。 スケーリング範囲は変更可能です。

- ・ [ASPx] は、スケーリング下限値(出力信号が4mAになる測定値)を設定します。
- ・ [AEPx] は、スケーリング上限値(出力信号が20mAになる測定値)を設定します。

[ASPx]と[AEPx]の最小間隔はフルスケールの20%となります。

測定値が測定範囲外の場合や内部エラーが発生した場合には、図1に示す電流信号 が出力される。

表示範囲外の測定値や故障の場合には、メッセージが表示されます (cr.UL, UL, OL, cr.OL, Err; → 11)。

故障時のアナログ信号は調整可能です (→ 9.6.10)。:

- [FOU] = On: エラーが発生した場合に、アナログ信号を上限の最終値 (21.5mA) に設定します。
- [FOU] = OFF: エラーが発生した場合に、アナログ信号を下限の最終値 (3.5mA)に設定します。
- [FOU] = OU: 圧力測定エラーの場合はアナログ信号が上側の最終値 (21.5mA)に、流量/温度測定エラーの場合はアナログ信号が下側の最終値 (3.5mA)になるように設定します。

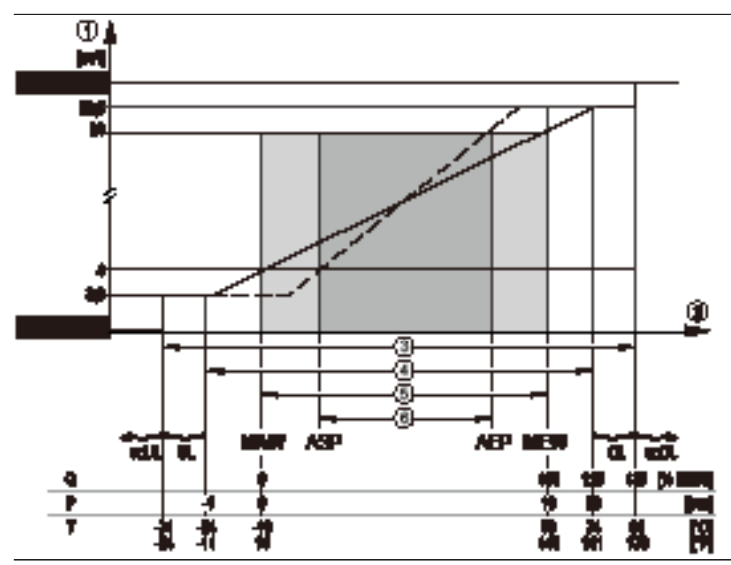

図1: IEC 60947-5-7に準拠したアナログ出力の特性。

- アナログ出力
- 測定値(体積流量、温度、圧力)
- 検知範囲
- 表示範囲
- 測定範囲
- スケーリング範囲
- Q: 流量
- P: 圧力
- T: 温度
- MAW: 測定範囲の下限…例): Q(流量)に対して低流量カットオフ(LFC)設定時=アナログ出力 開始点はMAW + LFCになります。→ 3.5.
- MFW: 測定範囲の上限
- ASP: アナログ出力のスケーリング下限値
- AEP: アナログ出力のスケーリング上限値
- UL: 表示範囲未満
- 表示範囲超過 01:
- cr.UL: 検知範囲未満 (error)
- cr.OL: 検知範囲超過 (error)

3.3 積算流量の監視

本製品には、積算流量のカウンター(トータライザー)が内蔵されています。消費された体積流量を連続的に積算し、その値をディスプレイに表示します。

3.3.1 測定値

現在の積算流量を表示することができます。(→7.1).

また、直近のリセット前の値も保存されています。この値と直近のリセットからの時間 を表示することもできます。 (→ 7.1).

本製品は積算された体積流量を10分ごとに保存します。停電になり電源供給 が途絶えた後も、この値は現在のメーターの読み値として記録されます。時間 制御のリセットが設定されている場合は、設定されたリセット間隔の経過時間も 保存されます。

3.3.2 体積流量のカウンターリセット

[rTo]の設定により、どのような方法で数量計をリセットするかが決まります。:

| [rTo]                                      | 積算流量カウンターリセット                                              |
|--------------------------------------------|------------------------------------------------------------|
| OFF<br>(→ 9.3.3)                           | リセット条件<br>- 手動リセット、または表示範囲(99,999,999)を超過したとき              |
| 1, 2, h<br>1, 2, d<br>1, 2, w<br>(→ 9.3.2) | 時間が経過すると自動的にリセットされ、再びカウントが開始されます<br>(→9.3.2時間でカウンターをリセット). |

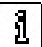

| 積算流量値の精度は、流量測定の精度に依存します。

3.4 測定値のダンピング(平滑化)

ダンピング時間の設定である[dAP.F]および[dAP.P]は、流量値や圧力値が急激に 変化した場合に、出力信号がフルスケールの63%に到達するまでの時間を、時定数と して設定することができます。設定されたダンピング時間は、アナログ出力とディスプ レイを測定値を平滑化させます。

ダンピング時間は、センサーの応答時間に加算されます(→テクニカルデータ)。 信号UL、cr.UL、OL、cr.OL(→11)はダンピング時間を考慮の上定義されます。

3.5 低流量カットオフ (LFC: Low Flow Cut-off)

低流量カットオフ[LFC]機能により、小さな体積の流量を抑制することが可能です。LFC値以下の流量は、センサーによって静止状態(Q=0)として評価されます。

3.6 シミュレーション

この機能では、流量、温度、圧力、積算流量の測定値を模擬的にテストし、その信号を 確認することができます。

パラメータcr.UL、UL、OL、cr.OLを設定すると、エラーメッセージや警告が発生する プロセス値を模擬的にテストすることができます(→11)。

テスト開始されると、積算値は凍結され、積算値は0に設定されます。テスト流量後、積 算値の初期値が復元されます。

この模擬的なテストは、現在のプロセス値に影響を与えません。出力は以前に 設定した通りに動作します。

シミュレーション中は、実際に流れがあっても、元の積算値は変更されずに保存 されたままです。

シミュレーションの実行中は、現在の実在するアプリケーションのエラーメッセ ージは表示されません。これらはシミュレーションによって抑制されます。

#### 3.7 ディスプレイに表示される文字の色

ディスプレイに表示される文字の色は[coLx]で変更することができます。:

- ・ ディスプレイの文字色を定義します。:
  - bk/wh (黒/白)
  - yellow (黄色)
  - green (緑)
  - red (赤)
- ・ 赤から緑へ、またはその逆への変更(図2):
  - r-cF (赤色ディスプレイの色は、cFL...cFHの範囲内)
  - G-cF (緑色ディスプレイの色は、cFL...cFHの範囲内)

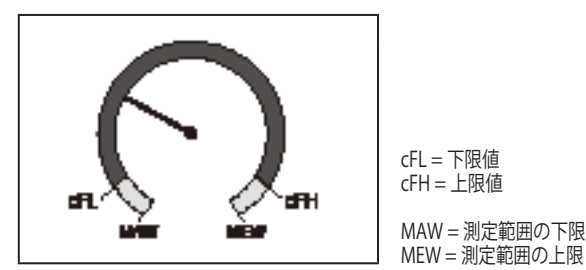

図2:カラー設定ウィンドウ機能

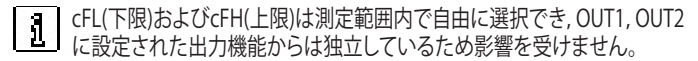

4 設置・取り付け

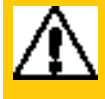

注意

流体の温度が50℃以上の場合、ハウジングの一部が65℃以上にな る可能性があります。

- > 火傷のリスク
- ▶ 可燃性物質との接触やその他不用意な接触に対して筐体を保護 します。
- ▶ 警告ラベル等をセンサーケーブルに貼付します。

▶ 設置の際は、システムに圧力がかかっていないことを確認してください。
 ▶ 圧縮空気機器の設置および操作に関する規則を遵守してください。

- 4.1 設置場所
- ▶ 圧縮空気除湿装置(エアドライヤー)の下流側に設置する。
- ▶ 圧縮空気消費機器の近くに設置する。
- ▶ 圧縮空気浄化機器の下流側に設置する。
- ▶ ルブリケータが使用されている場合は、ルブリケータの上流側に設置してください。
- 4.2 設置位置
- 4.2.1 インレットとアウトレットの直管径

パイプ内の構造、エルボ・ベンド、バルブ、レデューサーなどが本製品の機能に影響を 与えます。

▶ 本製品のセンサ部と干渉物の間の距離を守ってください。:

| 干涉物           |         | センサとの距離   |
|---------------|---------|-----------|
|               | 配管径の変化  | 10 x 配管直径 |
| _ <b>G</b> ■■ | 90°エルボ管 | 10 x 配管直径 |

| 干涉物      |                          | センサとの距離   |
|----------|--------------------------|-----------|
| f        | 同一平面上にある<br>2つの 90° エルボ管 | 15 x 配管直径 |
| <b>F</b> | 同一平面上にない<br>2つの 90° エルボ管 | 25 x 配管直径 |
|          | バルブ、スライドバルブ              | 40 x 配管直径 |

シャットオフバルブや制御装置を本製品の前に直接設置することはできません。

4.2.2 設置方向

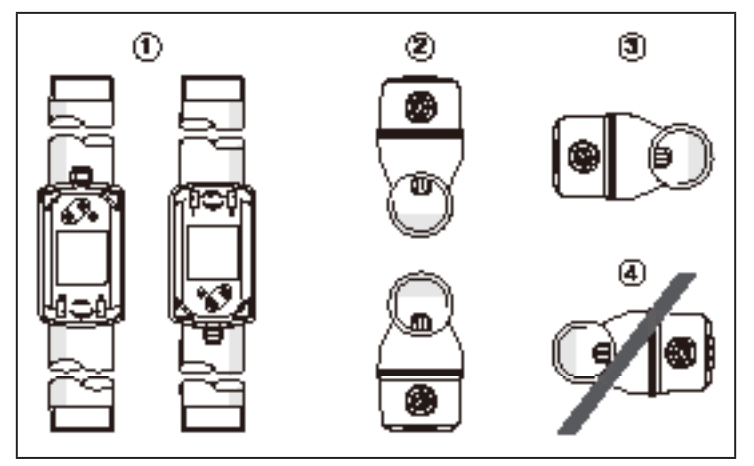

図1:製品と配管の方向

- ①: 管部が垂直方向の場合: 任意方向
- ②: 直管部が水平方向の場合: ディスプレイ部分が直管の上または下となる方向
- ③: 直管部が水平方向で下流側から見てディスプレイ部が左となる方向
- ④:【設置不可】直管部が水平方向で下流側から見てディスプレイ部が右となる方向

15

4.3 配管への取り付け

▶ 流れ方向(本体の側面ラベル記載の矢印)に合わせて、本製品を配管に装着しま す.:

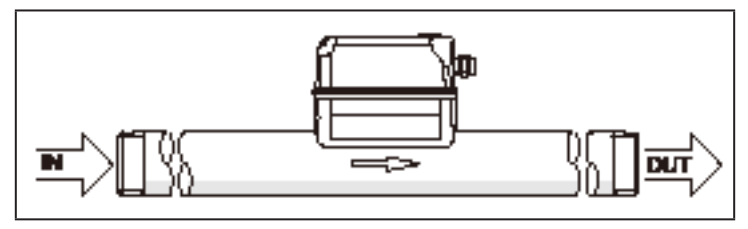

▶ 決められた締め付けトルクで、両方締め付けて接続します。

| 製品                                                | 締め付けトルク |
|---------------------------------------------------|---------|
| testo 6451 (0555 6451);<br>testo 6452 (0555 6452) | 100 Nm  |
| testo 6453 (0555 6453);<br>testo 6454 (0555 6454) | 150 Nm  |

### 5 電気配線

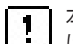

本製品の接続は、必ず資格を持った電気工事士が行ってください。供給電源 はEN 50178, SELV, PELVに準拠したものを使用してください。

▶ 電源供給を切断してください。

▶ 下図のように配線してください。:

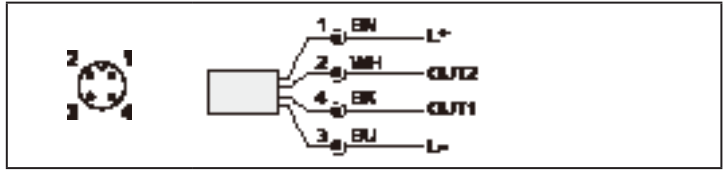

カラーバリエーション(DIN EN 60947-5-2準拠) BK: 黒; BN: 茶; BU: 青; WH: 白

| ピン番号     | 接続                                                                                 |
|----------|------------------------------------------------------------------------------------|
| 4 (OUT1) | <ul> <li>体積流量のアナログ出力</li> <li>温度のアナログ出力</li> <li>圧力のアナログ出力</li> <li>OFF</li> </ul> |
| 2 (OUT2) | <ul> <li>体積流量のアナログ出力</li> <li>温度のアナログ出力</li> <li>圧力のアナログ出力</li> <li>OFF</li> </ul> |

# 6 ディスプレイ部の説明と操作

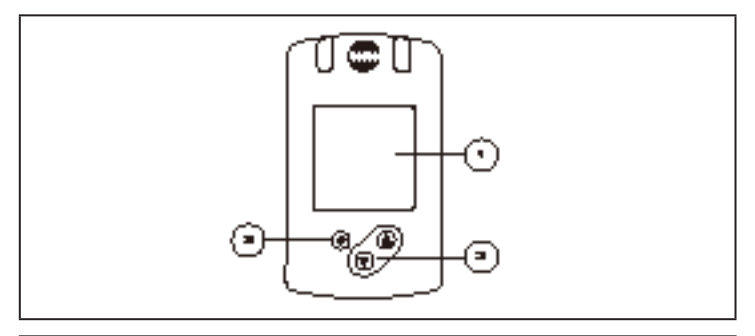

#### 1: TFT ディスプレイ

- 現在の測定値値(体積流量、温度、圧力、積算値)の表示
- 単位とその測定値の表示

2: [▲] および [▼] ボタン

- パラメータの選択
- パラメーター値の変更(ボタンを数秒ホールドすると変更できるようになります。)
- ・通常の動作モード(RUNモード)でのディスプレイ表示の変更
- ・ロック/アンロック(ボタンの同時押し)>10秒

3: [●] = 決定ボタン

- ・RUNモードからメインメニューへの変更
- 設定モードへの変更
- 設定されたパラメータ値を確認
- ディスプレイ照明:
- 2 デイスノレ1 照明: ・本体温度 > 70℃:自動的に暗くなります。
  - 本体温度 ≥ 100°C: ディスプレイが自動でオフになります。

7 メニュー

7.1 測定値表示 (RUNモード) 運転中(RUMモード)のプロセス値表示は3種類から選択可能です。:

- ▶ [▲] または [▼]を押下で操作
- > 表示は、標準表示と他の2つの表示に切り替わります。
- > 30秒後に標準表示に戻ります。

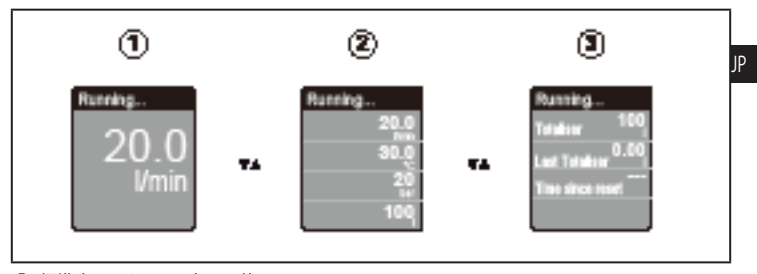

- ①: 標準表示。[diS.L] で変更可能 (→ 9.6.1)
- 2:4項目表示
- ③:積算流量表示

### 7.2 メインメニューと拡張機能(EF: Extended Function)

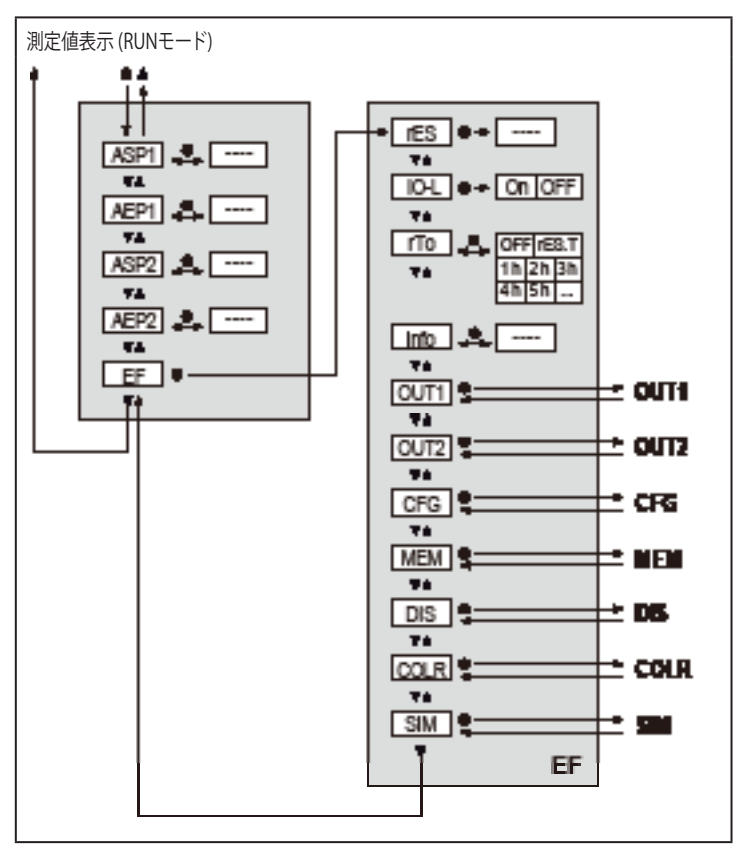

7.3 OUT1, OUT2, CFGのサブメニュー

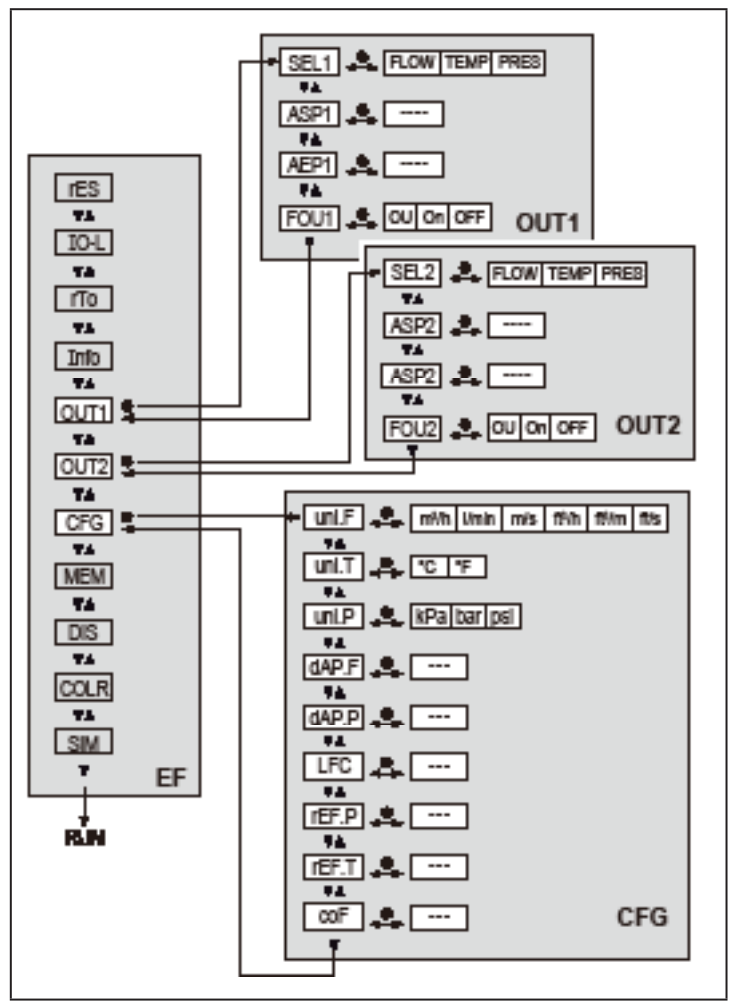

7.4 MEM, DISのサブメニュー

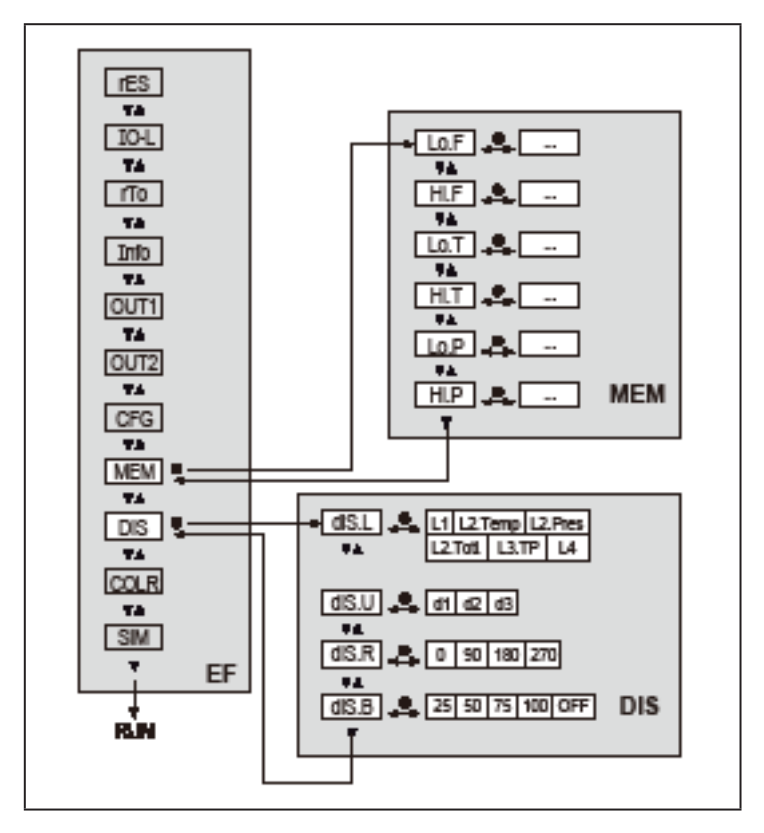

7.5 COLR, SIMのサブメニュー

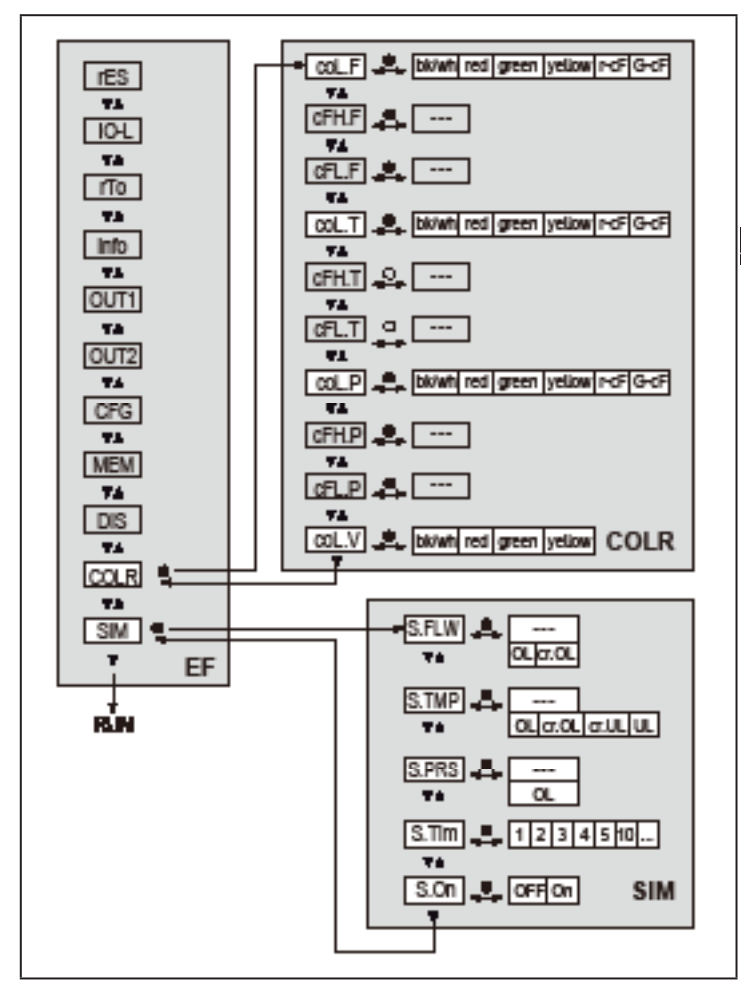

### 7.6 メニューの説明

### 7.6.1 OUT1とOUT2のサブメニュー

| パラメータ    | 設定内容                                                                                                    |
|----------|----------------------------------------------------------------------------------------------------|
| SEL1または2 | OUT1または2で出力する標準的な測定単位。<br>FLOW(体積流量)またはTEMP(温度)またはPRES(圧力)                                                                                               |
| ASP1または2 | OUT1または2のアナログ出力のスケーリング下限値                                                                                                    |
| AEP1または2 | OUT1または2のアナログ出力のスケーリング上限値                                                                                                    |
| FOU1または2 | 内部障害が発生した場合のOUT1または2の応答を示します。:<br>OU = 圧力測定エラーで21.5mAのアナログ信号出力/<br>温度測定エラーで3.5mAのアナログ信号出力.<br>On = 全てのエラーで21.5mAのアナログ信号出力<br>OFF = 全てのエラーで3.5mAのアナログ信号出力 |

### 7.6.2 CFGのサブメニュー

| パラメータ | 設定内容                                          |
|-------|-----------------------------------------------|
| uni.F | 体積流量の単位                                       |
| uni.T | 温度の単位                                         |
| uni.P | 圧力の単位                                         |
| dAP.F | 体積流量のダンピング(平滑化)時間                             |
| dAP.P | 圧力のダンピング(平滑化)時間                               |
| LFC   | 低流量カットオフ                                      |
| rEF.P | 体積流量の測定値および表示値が参照する標準圧力                       |
| rEF.T | 体積流量の測定値および表示値が参照する基準温度                       |
| coF   | 圧力測定のためのゼロ点オフセット。内部の測定値 "0 "をこの値だけシフト<br>させる。 |

### 7.6.3 MEMのサブメニュー

| パラメータ | 設定内容             |
|-------|------------------|
| Lo.F  | プロセスで測定された流量の最小値 |
| Hi.F  | プロセスで測定された流量の最大値 |
| Lo.T  | プロセスで測定された温度の最小値 |
| Hi.T  | プロセスで測定された温度の最大値 |

| パラメータ | 設定内容             |
|-------|------------------|
| Lo.P  | プロセスで測定された圧力の最小値 |
| Hi.P  | プロセスで測定された圧力の最大値 |

7.6.4 DISのサブメニュー

| パラメータ | 設定内容                                                                                                    |
|-------|----------------------------------------------------------------------------------------------------|
| diS.L | 標準表示の内容を変更<br>L1 = 現在の体積流量を表示<br>L2.Temp = 現在の体積流量と温度を表示<br>L2.Pres = 現在の体積流量と圧力を表示<br>L2.Totl = 現在の体積流量と積算流量の表示<br>L3.TP = 現在の体積流量と温度、圧力を表示<br>L4 = 現在の体積流量と温度、圧力、体積流量を表示 |
| diS.U | ディスプレイ表示の更新レート<br>d1 = 高<br>d2 = 中<br>d3 = 低                                                                                                    |
| diS.R | 画面回転角度: 0°, 90°, 180°, 270°                                                                                                    |
| diS.B | ディスプレイの明るさ: 25 %, 50 %, 75 %, 100 %, OFF (RUNモードの<br>測定値表示をオフにする)                                                                                                    |

7.6.5 COLRのサブメニュー

| パラメータ | 設定内容                              |
|-------|-----------------------------------|
| coL.F | 表示される流量値の文字色                      |
| cFH.F | 流量測定時の色変化の上限しきい値 (r-cFまたはG-cF選択時) |
| cFL.F | 流量測定時の色変化の下限しきい値 (r-cFまたはG-cF選択時) |
| coL.T | 表示される温度値の文字色                      |
| cFH.T | 温度測定時の色変化の上限しきい値 (r-cFまたはG-cF選択時) |
| cFL.T | 温度測定時の色変化の下限しきい値 (r-cFまたはG-cF選択時) |
| coL.P | 表示される圧力値の文字色                      |
| cFH.P | 圧力測定時の色変化の上限しきい値 (r-cFまたはG-cF選択時) |
| cFL.P | 圧力測定時の色変化の下限しきい値 (r-cFまたはG-cF選択時) |
| coL.V | 表示される積算流量値の文字色                    |

| パラメータ  | 設定内容                          |
|--------|-------------------------------|
| bk/wh  | 黒/白                           |
| yellow | 黄                             |
| green  | 緑                             |
| red    | 赤                             |
| r-cF   | 赤色ディスプレイの色は、cFLcFHの範囲内)、範囲外=緑 |
| G-cF   | 緑色ディスプレイの色は、cFLcFHの範囲内、範囲外=赤  |

7.6.6 SIMのサブメニュー

| パラメータ | 設定内容                  |
|-------|-----------------------|
| S.FLW | 模擬流速・流量係数             |
| S.TMP | 模擬温度値                 |
| S.PRS | 模擬圧力値                 |
| cr.UL | 測定値が検出範囲未満 → エラーメッセージ |
| UL    | 測定値が表示範囲未満 → 警告       |
| OL    | 測定値が表示範囲超過 → 警告       |
| cr.OL | 測定値が検出範囲超過 → エラーメッセージ |
| S.Tim | シミュレーション時間 (単位:分)     |
| S.On  | シミュレーション状態: OFF, On   |

8 セットアップ

電源投入後、約1秒の遅延時間経過すると、本製品はランモード(=通常の動作モード)になります。設定されたパラメーターに応じて、測定・評価機能を実行し、出力信号を生成します。

電源投入後の遅延時間の間、出力信号は20mAとなります。

9 パラメータ設定

| ⚠ | 注意<br>流体の温度が50℃以上の場合、ハウジングの一部が65℃以上にな<br>る可能性があります。 |
|---|-----------------------------------------------------|
|   | > 火傷のリスク                                            |
|   | ▶ 測定器に触れないでください。                                    |
|   | ▶ 設定を、素手意外の別のもの(ボールペンなど)を使って行ってください。                |

パラメーターの設定は、本製品の設置・設定前に行うことも、稼働中に行うこともできます。

稼働中にパラメータを変更すると、プラントの制御機能に影響を与える恐れ があります。

▶ 誤作動を起こさないようにご注意ください。

パラメーター設定中、本製品は動作モードのままです。パラメータの設定が完了するまで、既存のパラメータでモニターを続けます。

9.1 パラメータ設定全般について

| 1. RUNモードからメインメニューへの変更 | [●]                       |
|------------------------|---------------------------|
| 2. 変更したいパラメータを選択       | [▲] または [▼]               |
| 3. 設定変更に進む             | [●]                       |
| 4. パラメータ値を変更           | [▲] または [▼] を1 秒以上<br>長押し |
| 5. 設定されたパラメータ値の確認      | [●]                       |
| 6. RUNモードに戻る           | > 30 秒 (タイムアウト)           |

9.1.1 サブメニューの選択

- 1. [●]を押すと、プロセス値表示からメインメニューに切り替わります。
- 2. [▼]を押すと、EFのメニューを選択します。決定するには[●]を押します。
- 3. [▼]を押して、サブメニューを選択します。決定するには[●]を押します。

9.1.2 RUNモード(プロセス値表示)への変更

2通りの操作方法があります。:

- 1. 30秒待機 (→ 9.1.4 タイムアウト).
- 2. [▲] または [▼]を複数回押下しメニューの最後行くと、上位メニューへ移動できます。
- 9.1.3 ロック/ロック解除

意図しない設定を防ぐために、電子的にロックすることができます。 出荷時の設定:ロック解除

ロックをかける場合:

- ▶ 本製品が通常の動作モードになっていることを確認してください。
- ▶ [▲] と [▼]を同時に押下します。[▲ Set Menu lock] が表示されるまで約10秒 ほど長押しします。

#### 稼働中にパラメータ変更を行おうとすると [▲Lock via key] が 表示されます。

ロックを解除する場合:

- ▶ 本製品が通常の動作モードになっていることを確認してください。
- ▶ [▲]と[♥]を同時に押下します。[Reset menu lock] が表示されるまで約10秒 ほど長押しします。

9.1.4 タイムアウト

パラメーター設定中に30秒間ボタンを押さなかった場合は、未確定の設定内容は破 棄され動作モードに戻ります。

9.2 体積流量モニタリングの設定

9.2.1 体積流量のアナログ信号出力 OUT1 または OUT2

| [SELx] で FLOW を選択します。<br>[ASPx]で4 mA を出力するときの流量を設定します。<br>[AEPx] で20 mA を出力するときの流量を設定します。 | メニュー<br>OUTx:<br>[SELx]<br>[ASPx] |
|-------------------------------------------------------------------------------------------|-----------------------------------|
| ※実際の画面には「x」の部分に1または2が表示されます。                                                              | [AEPx]                            |

9.3 積算流量モニタリングの設定

9.3.1 手動でカウンターリセット

|   | [rTo] で rES.T を選択 | メニュー EF: |
|---|-------------------|----------|
| > | 積算流量が0にリセットされます。  | [rTo]    |

9.3.2 時間でカウンターリセット

| ► | [rTo] で任意のリセット間隔(時間/日/週)を入力します。 | メニュー EF: |
|---|---------------------------------|----------|
| > | 積算流量が設定された時間間隔で0にリセットされます。      | [rTo]    |

9.3.3 カウンターリセットの無効化

|   | [rTo] で OFF を選択              | メニュー EF: |
|---|------------------------------|----------|
| > | 積算流量は表示限界値を超過した時にのみリセットされます。 | [rTo]    |

### 9.4 温度モニタリングの設定

#### 9.4.1 温度のアナログ信号出力 OUT1 または OUT2

#### 9.5 圧力モニタリングの設定

#### 9.5.1 圧力のアナログ信号出力 OUT1 または OUT2

| [SELx] で PRES を選択します。<br>[ASPx]で4 mA を出力するときの圧力値を設定します。<br>[AEPx] で20 mA を出力するときの圧力値を設定します。 | メニュー<br>OUTx:<br>[SELx]<br>[ASPx] |
|---------------------------------------------------------------------------------------------|-----------------------------------|
| ※実際の画面には「x」の部分に1または2が表示されます。                                                                | [AEPx]                            |

9.6 ユーザー設定(任意)

### 9.6.1 標準表示

|                  | [diS.L] でプロも     | セス値の表示を設定します。:              | メニュー    |
|------------------|------------------|-----------------------------|---------|
|                  | - L1             | = 現在の体積流量                   | DIS:    |
|                  | - L2.Temp        | = 現在の流速と温度                  | [diS.L] |
|                  | - L2.Pres        | = 現在の体積流量と圧力                | [diS.U] |
|                  | - L2.Totl        | = 現在の体積流量と積算流量              | [diS.R] |
|                  | - L3.TP          | = 現在の体積流量と温度、圧力             | [diS.B] |
|                  | - L4             | = 現在の体積流量と温度、圧力、積算流量        |         |
|                  | [diS.U] でディス     | スプレイの表示間隔を設定します。:           |         |
|                  | - d1 = high (福   | 高)                          |         |
| -d2 = medium (中) |                  |                             |         |
|                  | - d3 = low (低    | ;)                          |         |
|                  | [diS.R] ディスフ     | プレイの向きの設定:                  |         |
|                  | 0°, 90°, 180°, 2 | 70°                         |         |
|                  | [diS.B] でディス     | 、プレイの明るさを設定します。:            |         |
|                  | 25 %, 50 %, 75   | %, 100 %                    |         |
|                  | または OFF (=       | 省エネルギーモードです。動作モードでは、ディスプレイが |         |
|                  | オフになります          | 。ディスプレイが停止していてもエラーメッセージは表示さ |         |
|                  | れます。いずれ          | かのキーを押してディスプレイを起動できます。)     |         |

### 9.6.2 体積流量測定における標準単位設定

| ▶ [uni.F] で 流速・流量の測定単位を設定します。(→7.1): m³/h, l/min, | メニュー    |
|---------------------------------------------------|---------|
| m/s, ft³/h ft³/min, ft/s.                         | CFG:    |
| 1 積算流量は、最も精度の高い測定単位で自動的に表示されます。                   | [uni.F] |

### 9.6.3 温度測定における標準単位設定

| ▶ [uni.T] で温度の測定単位を設定します。 (→7.1): °C or °F | メニュー<br>CFG: |
|--------------------------------------------|--------------|
|                                            | [uni.T]      |

### 9.6.4 圧力測定における標準単位設定

| ▶ [uni.P] で圧力の測定単位を設定します。(→ 7.1): kPa, bar, psi. | メニュー<br>CFG:<br>[uni.P] |
|--------------------------------------------------|-------------------------|
|--------------------------------------------------|-------------------------|

9.6.5 測定値のダンピング(平滑化)

| ► | [dAP.F] は体積流量測定、または [dAP.P] は圧力測定におけるダンピン | メニュー    |
|---|-------------------------------------------|---------|
|   | グ設定をします。(単位は秒) ( r value 63 %)*.          | CFG:    |
|   | *出力信号がフルスケールの63%に到達するまでの時間を、時定            | [dAP.x] |
|   | 数として設定することができます。                          |         |

9.6.6 低流量カットオフ

9.6.7 基準空気設定

| ▶ [rEF.P] で基準圧力を設定します。 | Menu CFG: |
|------------------------|-----------|
| ▶ [rEF.T] で基準温度を設定します。 | [rEF.P]   |
|                        | [rEF.T]   |

9.6.8 圧力値のオフセット

|   | [coF] で値を入力します。            | Menu CFG: |
|---|----------------------------|-----------|
| > | 内部の"ゼロ点 "は、この値だけオフセットされます。 | [coF]     |

9.6.9 ディスプレイの文字色

| ▶ [coL.F] で体<br>字色を変更<br>- bk/wh<br>- yellow<br>- green<br>- red<br>- r-cF<br>- G-cF                                                                                                    | <ul> <li>積流量、[coL.T] で温度、[col.P] で圧力のそれぞれの文</li> <li>可能です。設定は標準表示に反映されます。</li> <li>= 黒/白</li> <li>= 黄</li> <li>= 緑</li> <li>= 赤</li> <li>= 赤(cFLcFHの範囲内)、緑(それ以外の範囲)</li> <li>= 緑(cFLcFHの範囲内)、赤(それ以外の範囲)</li> </ul> | メニュー<br>COLR:<br>[coL.x]<br>[cFH.x]<br>[cFL.x]<br>[coL.V] |
|----------------------------------------------------------------------------------------------------|----------------------------------------------------------------------------------------------------|-----------------------------------------------------------|
| <ul> <li>[cFH.x] およ<br/>(r-cFまたはい<br/>- cFH.F</li> <li>cFH.F</li> <li>cFH.T</li> <li>cFH.T</li> <li>cFH.P</li> <li>cFL.P</li> <li>[coL.V] で積</li> <li>bk/wh</li> <li>yellow</li> <li>green</li> <li>red</li> </ul> | び [cFLx] でカラーウィンドウのしきい値を設定します。<br>G-cF選択時)<br>= 体積流量の上限値<br>= 温度の上限値<br>= 温度の下限値<br>= 圧力の上限値<br>= 圧力の下限値<br>算流量の文字色を設定します。:<br>= 黒/白<br>= 最<br>= 赤                                                                 |                                                           |

9.6.10 OUT1 または OUT2のエラー時の挙動

| [FOUx] 7 | でエラー時の挙動を設定可能です。:                | メニュー   |
|----------|----------------------------------|--------|
| - On     | = 21.5 mAのアナログ信号が出力されます。 (→ 3.2) | OUTx:  |
| - OFF    | = 3.5 mAのアナログ信号が出力されます。(→ 3.2)   | [FOUx] |
| - OU     | = 圧力測定エラーの場合は21.5mA、流量/温度測定エラーの  |        |
|          | 場合は3.5mAのパナロク信号が出力されます。(→3.2)    |        |

| ▶ [rES]を選択します。                                     | Menu EF: |
|----------------------------------------------------|----------|
| ▶ [●] ボタンを短く押下します。                                 | [rES]    |
| ▶ [▲]または [▼] を長押しします。                              |          |
| > [] が表示されます。                                      |          |
| ▶ [●] ボタンを短く押下します。                                 |          |
| > 測定器が冉起動します。                                      |          |
| ● 13 工場出荷の設定。リセットを行う前に、現状の設定を書き留めて<br>おくことをお勧めします。 |          |

9.7 診断機能

# 9.7.1 最小/最大値の読み取り

| ▶ [Lo.x] または [Hi.x] で測定したプロセス値の最高・最低値を表示します。:<br>- [Lo.F] = プロセスで測定された流量の最小値<br>- [Hi.F] = プロセスで測定された流量の最大値<br>- [Lo.T] = プロセスで測定された温度の最小値<br>- [Hi.T] = プロセスで測定された温度の最大値<br>- [Lo.P] = プロセスで測定した圧力の最小値<br>- [Hi.P] = プロセスで測定される圧力の最大値 | メニュー<br>MEM:<br>[Lo.x]<br>[Hi.x] |
|----------------------------------------------------------------------------------------------------|----------------------------------|
| メモリ消去                                                                                                    |                                  |
| ► [Lox] または [Hi.x] を選択します。                                                                                                    |                                  |
| ▶ [▲] および [♥] を長行してより。<br> > [] が表示されます。                                                                                                    |                                  |
| ▶ [●] ボタンを短く押下します。                                                                                                    |                                  |
| 本製品が初めて正常な動作状態になった時点で、メモリーを消去することをお勧めします。.                                                                                                    |                                  |

9.7.2 シミュレーションモード

| <ul> <li>▶ [S.FLW] でシミュレーションを行う流速・流量値を設定します。</li> <li>▶ [S.TMP] でシミュレーションを行う温度値を設定します。</li> <li>▶ [S.DDPL マシミュレーションを行う出す値を設定します。</li> </ul> | メニュー<br>SIM:      |
|----------------------------------------------------------------------------------------------------|-------------------|
| <ul> <li>► [S.Tin] でシミュレーションで1) Jビア川値を設たします。</li> <li>► [S.Tim] でシミュレーションのオン(オフを打り換えます)</li> </ul>                                          | [S.TMP]           |
| <ul> <li>On =シミュレーションを開始します。[S.Tim] 設定した時間だけ、値の<br/>シミュレーションが行われます。いずれかのボタンを押してキャ</li> </ul>                                                | [S.Tim]<br>[S.On] |
| ンセルします。<br>- OFF = シミュレーションが有効ではありません。                                                                                                    |                   |

10 操作

標準的に表示するプロセス値をプリセットすることができます (→ 9.6.1 標準表示)。 流量測定、温度測定、圧力測定については,標準的な測定単位を設定することができ ます。(→ 9.6.2、→ 9.6.3、→ 9.6.4)

あらかじめ設定された標準表示に加えて, [▲] または [▼]を押して表示を変更するこ とができます。→ 7.1 測定値表示 (RUNモード)

11 エラーへの対処法

本製品は多くの自己診断オプションを備えています。動作中は自動的に自己監視を行います。

ディスプレイの電源がオフのときでも、警告やエラー状態が表示されます。

ステータス信号は、NAMUR勧告NE107に基づいて分類されています。

複数の診断イベントが同時に発生した場合は、最も優先度の高い結果の診断メッセー ジのみが表示されます。

1つのプロセス値に異常があったとしても、他のプロセス値は継続して使用できます。

| エラー<br>表示       | エラー<br>タイトル                | 種類 | 説明                                        | 出力  | エラーに対する対処法                                            |
|-----------------|----------------------------|----|-------------------------------------------|-----|-------------------------------------------------------|
| ERROR           | ERROR                      | 8  | ユニットの故障/誤動作                               | FOU | 測定器を交換してください。                                         |
| Off             | Off                        | 8  | 供給電圧が低すぎる                                 | Off | 供給電圧を確認してくださ<br>い。[diS.B] で画面の明る<br>さを変更する。(→ 9.6.1). |
| PArA            | Para-<br>meter<br>Error    | 8  | パラメータ設定が有効範<br>囲外                         | FOU | 再度有効範囲内で設定して<br>ください。                                 |
| ERROR           | Pres-<br>sure<br>Error     | 8  | 圧力測定に関するエラー                               | FOU | 圧力測定が正しく行われて<br>いるか確認してください。                          |
| ERROR           | Flow<br>Error              | 8  | 流量測定に関するエラー                               | FOU | 流量測定が正しく行われて<br>いるか確認してください。                          |
| ERROR           | Temp<br>Error              | 8  | 温度測定に関するエラー                               | FOU | 温度測定が正しく行われて<br>いるか確認してください。                          |
| cr.OL           | Critical<br>over<br>limit  | 8  | 検出範囲*超過                                   | FOU | 流量/温度/圧力範囲を確認<br>してください。                              |
| cr.UL           | Critical<br>under<br>limit | 8  | 検出範囲*未満                                   | FOU | 温度範囲を確認してくだ<br>さい。                                    |
| OL              | Over<br>limit              | Ѧ  | 表示範囲*超過.                                  | OU  | 流量/温度/圧力範囲を確認<br>してください。                              |
| UL              | Under<br>limit             | A  | 表示範囲*未満                                   | OU  | 流量/温度/圧力範囲を確認<br>してください。                              |
| Lock<br>via key |                            | A  | ユニットの設定ボタンがロッ<br>クされており、設定変更が拒<br>否されている。 | OU  | ロック解除→9.1.3                                           |

\*検出範囲および表示範囲→3.2,図1.

スラー エラーが発生した場合、出力は [FOU1] および [FOU2] の設定に基づき動作 します(→ 9.6.10)。

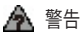

12 メンテナンス、修理、廃棄

原則として、メンテナンスの必要はありません。

- ▶ プロセス要件に応じて定期的なキャリブレーションの間隔を定義する。
- 本製品の修理はメーカーのみが行うことができます。
- ▶ 使用後、本製品を廃棄する際は、各国の法規制に従って、環境に配慮した方法で廃棄してください。
- ユーザー設定(メモ用) メニュー パラメータ名 工場出荷時の設定 FF rTo OFF OUT1 SFI 1 TFMP ASP1 0% AFP1 100 % FOU1 OFF OUT2 SEL2 FLOW ASP2 0% AFP2 100 % FOU<sub>2</sub> OFF
- 13 工場出荷時の設定

| メニュー | パラメータ名 | 工場出荷時の設定              | ユーザー設定(メモ用) |
|------|--------|-----------------------|-------------|
| CFG  | uni.F  | m³/h                  |             |
|      | uni.T  | °C                    |             |
|      | uni.P  | bar                   |             |
|      | dAP.F  | 0,6 s                 |             |
|      | dAP.P  | 0,06 s                |             |
|      | LFC    | 0555 6451 0,1<br>m³/h |             |
|      |        | 0555 6452 0,3<br>m³/h |             |
|      |        | 0555 6453 0,5<br>m³/h |             |
|      |        | 0555 6454 2,0<br>m³/h |             |
|      | rEF.P  | 1013 mbar             |             |
|      | rEF.T  | 15 °C                 |             |
|      | coF    | 0                     |             |
| DIS  | diS.L  | L3.TP                 |             |
|      | diS.U  | d3                    |             |
|      | diS.R  | 0                     |             |
|      | diS.B  | 75                    |             |
| COLR | coL.F  | bk/wh                 |             |
|      | coL.T  | bk/wh                 |             |
|      | coL.P  | bk/wh                 |             |
|      | coL.V  | bk/wh                 |             |

割合(%)は、測定範囲の上限(MEW)を参照しています。

IP